İnca IM - 201-251 buldum zaten tüm IM Modellerinde yöntem aynı.

İnternet tarayiciniza <u>http://192.168.1.1</u> yaz>p, Enter bas n.

Kullan>c>Ad : admin

## Şifre : admin girin.

OK bas n.

## Aşağıdaki menü çıkacaktır. Bu menüden Gelişmiş seçin.

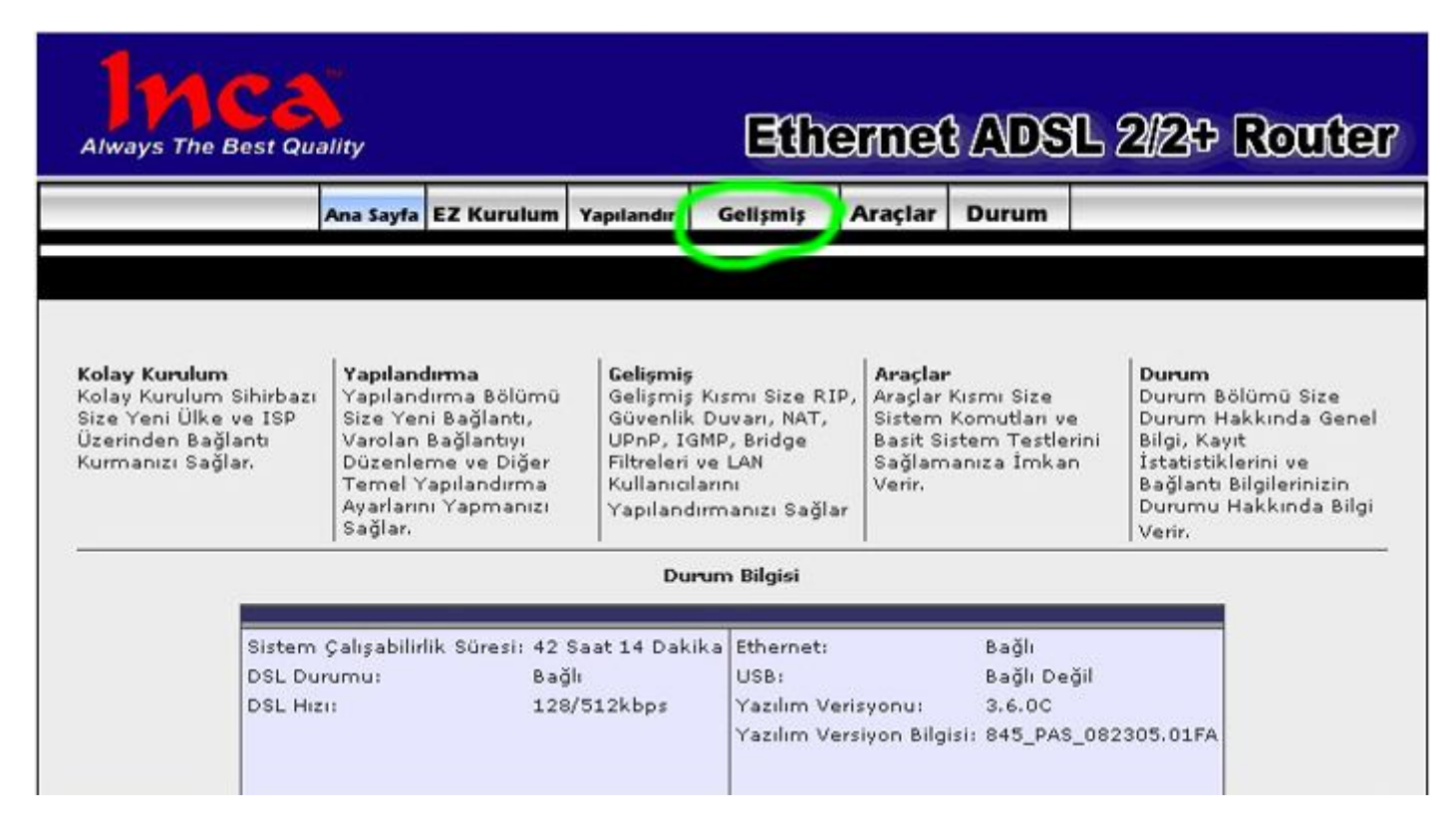

Çıkan Gelişmiş menüsünde Port Yönlendirme seçeneğini tıklayın.

Aşağıdaki menü çıkacaktır. Burda LAN IP olarak PCnizin IP Nosunu (örnek 192.168.1.2) girin.

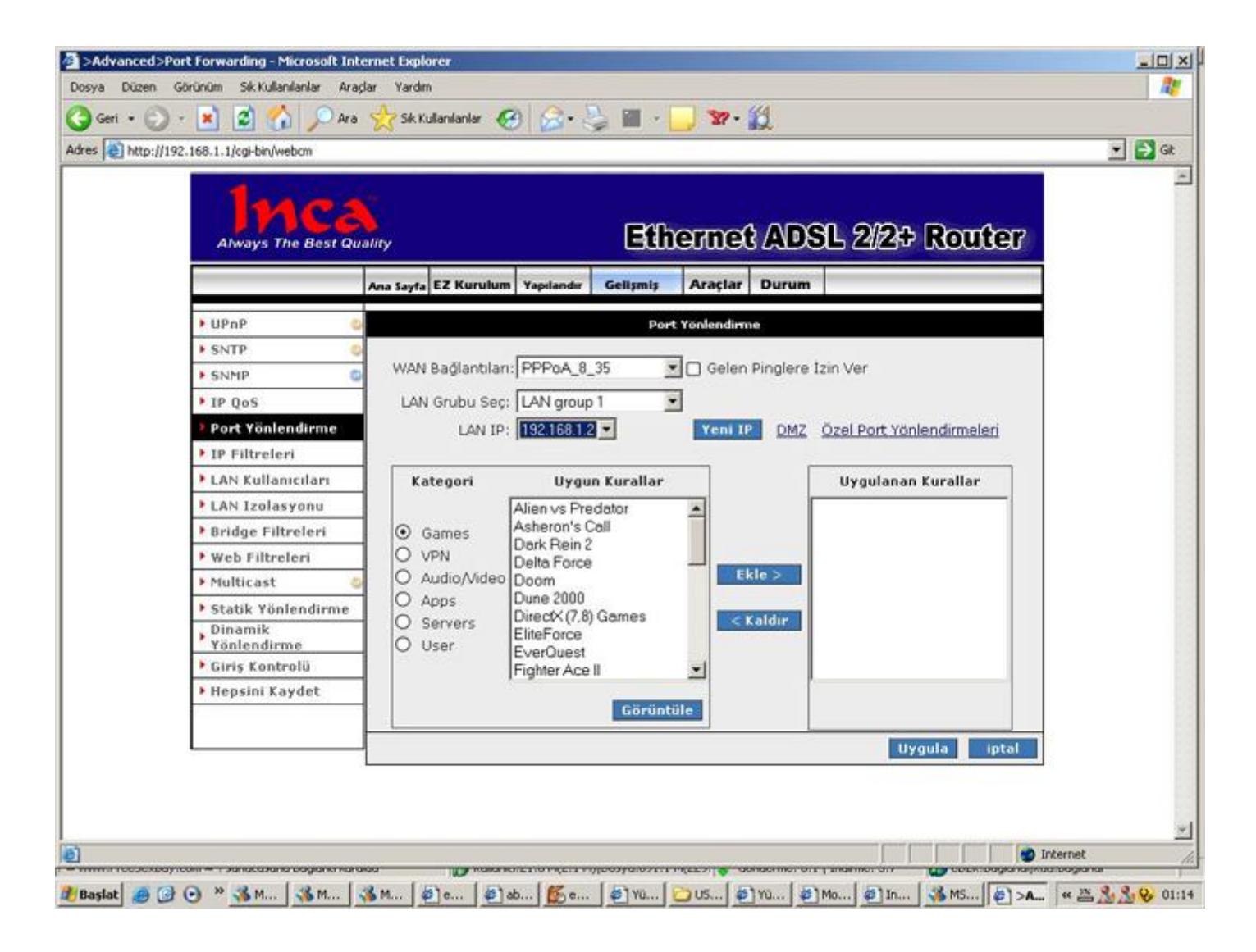

Kategori penceresinden User seçeneğini tıklayın ve Yeni seçin,

| http://192.10 | Always The Best Qu       | ality              |               | Eth      | erne(       | } ADS        | L 2/2+ Router          |  |
|---------------|--------------------------|--------------------|---------------|----------|-------------|--------------|------------------------|--|
|               |                          | Ana Sayfa EZ Kurul | um Yapılandır | Gelişmiş | Araçlar     | Durum        |                        |  |
|               | VPnP                     |                    |               | Port     | Yönlendim   | ne           |                        |  |
|               | • SNTP                   |                    | (a            |          |             |              |                        |  |
| ł             | SNMP 6                   | WAN Bağlantıları:  | PPPoA_8_35    |          | ) Gelen Pin | glere Izin \ | /er                    |  |
|               | IP QoS                   | LAN Grubu Sec:     | LAN group 1   | -        |             |              |                        |  |
|               | Port Yönlendirme         | LAN IP:            | 192.168.1.2 - |          | Yeni IP     | DMZ Öze      | l Port Yönlendirmeleri |  |
| - 1           | IP Filtreleri            |                    |               |          |             |              |                        |  |
| 1             | LAN Kullanıcıları        | Kategori           | Uygun K       | urallar  |             |              | Uygulanan Kurallar     |  |
|               | LAN Izolasyonu           | 1 I                |               |          | -           |              |                        |  |
|               | Bridge Filtreleri        | O Games            |               |          |             |              |                        |  |
|               | • Web Filtreleri         | O VPN              |               |          |             |              |                        |  |
|               | Multicast 4              | O Audio/Video      |               |          |             | Ekle >       |                        |  |
|               | • Statik Yönlendirme     | O Apps             |               |          |             | A Malda      |                        |  |
|               | , Dinamik<br>Vönlendirme | Servers Ilcor      |               |          |             | Kaluir       |                        |  |
|               | Giriş Kontrolü           |                    |               |          |             |              |                        |  |
|               | Hepsini Kaydet           |                    | -             | -104     |             |              |                        |  |
|               |                          | 1 🔍                | Yeni 1        | /önet    | Sil         |              |                        |  |
| L             |                          | J                  |               |          |             |              | Uygula iptal           |  |
|               |                          |                    |               |          |             |              |                        |  |
|               |                          |                    |               |          |             |              |                        |  |

Aşağıdaki Kural Yönetimi menü çıkacaktır.

| Always The Best Qu    | ality                | E                 | therne          | t ads           | 1L 2/2+ | Route | 7) |
|-----------------------|----------------------|-------------------|-----------------|-----------------|---------|-------|----|
|                       | Ana Sayta EZ Kurulum | Yapılandır Gelişi | niş Araçlar     | Durum           |         |       |    |
| UPnP C                |                      | Kural Yöneti      | mi              |                 |         |       |    |
| SNTP                  |                      |                   |                 |                 |         |       |    |
| SNMP                  | Kural A              | adi:              |                 |                 |         |       |    |
| IP QoS                | Protok               |                   |                 |                 |         |       |    |
| Port Yönlendirme      | Port Başlang         | pici: Po          | nt Bitişi:      |                 |         |       |    |
| <br>IP Filtreleri     | Port Eşleşme         | esi:              |                 |                 |         |       |    |
| LAN Kullanıcıları     | 1                    |                   | Uygula          | iptal           |         |       |    |
| LAN Izolasyonu        | 1                    |                   |                 |                 |         |       |    |
| <br>Bridge Filtreleri | Protokol Port Ba     | aslangici Port Bi | isi Port Eslesi | mesi <u>Sil</u> |         |       |    |
| Web Filtreleri        | 1                    |                   |                 | 0               |         |       |    |
| <br>Multicast         |                      |                   |                 |                 |         |       |    |
| Statik Yönlendirme    | 1                    |                   |                 |                 |         |       |    |
| Dinamik               | 1                    |                   |                 |                 |         |       |    |
| Giris Kontrolü        |                      |                   |                 |                 |         |       |    |
| Hepsini Kaydet        | 1                    |                   |                 |                 |         |       |    |
|                       | 1                    |                   |                 |                 |         |       |    |
|                       |                      |                   |                 |                 |         |       |    |
|                       |                      |                   |                 |                 |         |       |    |

Bu menüyü Acmak istedigimiz port'u giriyoruz (Örnek 4662) ve TCP Seciyoruz ve uygula diyoruz.

Ayni Sekilde UDP Portunuda aciyoruz.

| Always The Best Qu | Bilternet ADSL 2/2+ Router                              |
|--------------------|---------------------------------------------------------|
|                    | Ana Sayfa EZ Kurulum Yapilandır Gelişmiş Araçlar Durum  |
| UPnP               | Kural Yönetimi                                          |
| SNTP               |                                                         |
| SNMP 0             | Kural Adi: emule                                        |
| IP QoS             | Protokol: UDP                                           |
| Port Yönlendirme   | Port Başlangıcı: 4672 Port Bitişi: 4672                 |
| IP Filtreleri      | Port Esleşmesi: 4672                                    |
| LAN Kullanıcıları  | - Uygula iptal                                          |
| LAN Izolasyonu     |                                                         |
| Bridge Filtreleri  | Protokol Port Baslangici Port Bitisi Port Eslesmesi Sil |
| Web Filtreleri     |                                                         |
| Multicast          |                                                         |
| Statik Yönlendirme | 1                                                       |
| Dinamik            |                                                         |
| Giris Kontrolü     | -                                                       |
| Hepsini Kaydet     |                                                         |
|                    |                                                         |
|                    |                                                         |
|                    | 1                                                       |

Son hali aşağıdaki gibi olmal>d r.

| Always The Best Qu  | ality       |            |             | Et          | herme       | ADS             | L 2/2 | + Ro | uter |  |
|---------------------|-------------|------------|-------------|-------------|-------------|-----------------|-------|------|------|--|
|                     | Ana Sayta E | Z Kurulun  | Yapılandı   | Gelişmiş    | Araçlar     | Durum           | -     | -    |      |  |
| ▶ UPnP              |             |            | Kur         | al Yönetimi |             |                 |       |      |      |  |
| ▶ SNTP              |             | 11000      |             |             | _           |                 |       |      |      |  |
| SNMP 0              |             | Kura       | il Adi: emu | le          |             |                 |       |      |      |  |
| > 1P QoS            | 1           | Prot       | tokol: TCF  | · •         |             |                 |       |      |      |  |
| Port Yönlendirme    | 1 '         | Port Başla | ngia:       | Port        | Bitiși:     |                 |       |      |      |  |
| IP Filtreleri       | 1 0         | ort Eşleş  | mesi:       |             |             |                 |       |      |      |  |
| LAN Kullanıcıları   | 1           |            |             |             | Uygula      | iptal           |       |      |      |  |
| LAN Izolasyonu      | 1           |            |             |             |             |                 |       |      |      |  |
| • Bridge Filtreleri | Prot        | okol Port  | Baslangic   | Port Bitisi | Port Eslesn | nesi <u>Sil</u> |       |      |      |  |
| • Web Filtreleri    |             | P          | 4662        | 4662        | 4662        | 8               |       |      |      |  |
| Multicast 4         |             |            | 1072        | 1072        | 1072        | 0               |       |      |      |  |
| Statik Yönlendirme  | ]           |            |             |             |             |                 |       |      |      |  |
| Dinamik Xöplendirme | 1           |            |             |             |             |                 |       |      |      |  |
| Giriş Kontrolü      | 1           |            |             |             |             |                 |       |      |      |  |
| Hepsini Kaydet      | 1           |            |             |             |             |                 |       |      |      |  |
| 1                   |             |            |             |             |             |                 |       |      |      |  |

Soldaki pencereden Port Yönlendirme tıklayın ve ilave ettiğiniz Emule ayarlarını Uygun Kurallar penceresinden Ekle tuşuyla Uygulanan Kurallar penceresine geçmesini sağlayın.

| Always The Best Q   | uality               | E                 | therne         | l ADS         | L 2/2+ Router        |  |
|---------------------|----------------------|-------------------|----------------|---------------|----------------------|--|
|                     | Ana Sayta EZ Kurulum | Yapılandır Gelişr | miş Araçlar    | Durum         |                      |  |
| ▶ UPnP              | 0                    |                   | Port Yonlendin | ne            |                      |  |
| > SNTP              | 0                    |                   |                |               |                      |  |
| > SNMP              | WAN Bağlantıları: Pl | PPoA_8_35         | 💌 🗌 Gelen Pir  | nglere Izin V | er                   |  |
| IP QoS              | LAN Grubu Sec:       | AN group 1        | -              |               |                      |  |
| Port Yönlendirme    | LAN IP: 19           | 32.168.1.2 -      | Yeni IP        | DMZ Özel      | Port Yönlendirmeleri |  |
| IP Filtreleri       |                      |                   |                | ALLER ALERA   |                      |  |
| LAN Kullanıcıları   | Kategori             | Uygun Kurallar    |                |               | Uygulanan Kurallar   |  |
| LAN Izolasyonu      | (Tem                 | ule               |                |               |                      |  |
| • Bridge Filtreleri | O Games              |                   |                |               |                      |  |
| • Web Filtreleri    | O VPN                |                   |                |               |                      |  |
| Multicast           | O Audio/Video        |                   | U.             | Ekle >        | )                    |  |
| Statik Yönlendirme  | O Apps               |                   |                |               |                      |  |
| Dinamik             | O Servers            |                   |                | < Kaldir      |                      |  |
| Giris Kontrolü      | O USER               |                   |                |               |                      |  |
| Hepsini Kaydet      |                      |                   |                |               |                      |  |
|                     |                      | Yeni Yönet        | Sil            |               |                      |  |
|                     |                      |                   |                |               | Uvgula intal         |  |
|                     |                      |                   |                |               | of going a profit    |  |

En son olarakda yapt×klar n z kay t×etmek için yukardaki Araçlar menüsüne t kłay n. Bu meüde soldaki pencereden Hepsini Kaydet t×klay n. Aşağıdan mavi Hepsini Kaydet t×klay n.

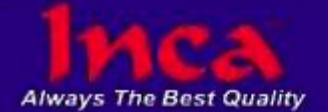

## Ethernet ADSL 2/2+ Router

|                      | Ana Sayfa EZ Kurulum Yapılandır Gelişmiş Araçlar Durum                                                                                            | 1 |
|----------------------|----------------------------------------------------------------------------------------------------|---|
| Sistem Komutları     | Hepsini Kaydet                                                                                                    |   |
| Remote Log           | Ayarları Kaydetmeden Routen Yeniden Başlatmayınız. Aksi Takdirde Yaptığınız Ayarlar Kaydedilmemiş<br>Olacaktır ve Eski Ayarlar Gererli Olacaktır. |   |
| Kullanıcı Yönetimi   |                                                                                                    |   |
| Ağ Geçidini Güncelle |                                                                                                    |   |
| Ping Testi           | ]                                                                                                    |   |
| Modem Testi          |                                                                                                    |   |
| ▶ Hepsini Kaydet     | Ayarlarınızı Kaydetmek İstediğinizden Eminmisiniz?<br>Hepsini Kaydet                                                                              |   |